## One Time Passcode (OTP) VPN-New User

One Time Passcode (OTP) is a form of two-factor authentication to log into VPN. The One Time Passcode is provided via a smart phone application, text or phone call, to a number of your choice. This will be <u>required every</u> <u>time</u> you utilize VPN.

#### For video instructions, please visit <a href="https://nh.gov/vpnguide">https://nh.gov/vpnguide</a>

For Vendor Password resets, please visit https://sson.nh.gov/changepassword

#### Step 1: Log into the Self-Service Portal

If you would like to use your mobile phone to receive voice calls or text alerts with your one time passcode for use with VPN, you can do so by registering the number in the self-service portal. If you would like to register to receive your OTP code via the smartphone application, see <u>Optional</u>: <u>Registering for the smart phone application</u>.

- 1. Open a new tab in your browser on your laptop or workstation and access. <u>https://sson.nh.gov/selfservice</u>
- 2. Enter your windows login username and submit (FirstName.MI.LastName).

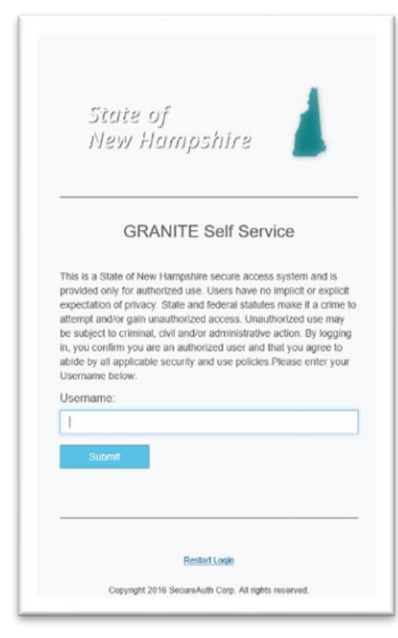

3. Choose Email delivery method for the passcode and click Submit.

| lew Hampshire        |                                               |                    |
|----------------------|-----------------------------------------------|--------------------|
|                      | Please choose the delivery method for your Pa | isscode.           |
| GRANITE Self Service | C Phone/Mobile xxxx-9643                      | € Voice © SMS/Text |
|                      | Phone/Mobile xxx-xxx-9105                     | O Voice D SMS/Text |
|                      | O Time-based Passcode - SecureAuth OTP M      | tobile App         |
|                      | O Send login request to Rogue One             |                    |
|                      | Submit                                        |                    |

4. You will get an email from "secure Auth Support" containing the PIN that you must enter in the passcode field, and then click **Submit.** 

|  | 1 | 2 | 3 |  |
|--|---|---|---|--|
|  | 4 | 5 | 6 |  |
|  | 7 | 8 | 9 |  |
|  |   | 0 | с |  |

5. Enter your Windows password and click **Submit**.

| william.g.gourgio | tis |  |  |
|-------------------|-----|--|--|
| Password:         |     |  |  |
| Password          |     |  |  |
| Outerit           |     |  |  |

- 6. Verify or edit your phone numbers.
  - A. **Phone** is for your desk phone number.
  - B. Mobile is for your state issued cell phone number.
  - C. Mobile (stored encrypted) is for your personal cell phone number.

Make the appropriate phone number changes, including an area code and click **Update**.

| Username                                                  |   | william.g.gourgiotis                                  | Lindata |
|-----------------------------------------------------------|---|-------------------------------------------------------|---------|
| First Name                                                |   | William                                               | Opdate  |
| Last Name                                                 |   | Gourgiotis                                            | Reset   |
| Phone                                                     | A | 603-223-5706                                          |         |
| Mobile                                                    | В | 603-630-0842                                          |         |
| Email                                                     |   | William G. Gourgiotis@doit.nh.gov                     |         |
| Mobile (stored<br>encrypted)                              | С | 603-XXX-XXXX ×                                        |         |
| Push<br>notification<br>devices<br>(uncheck to<br>remove) |   | ☑ Pluto: 2/27/2020 12:52:31 PM: 2/27/2020 12:52:31 PM |         |

7. Notification will appear in the upper left side that update was successful, and an email notification will be sent to confirm the user made the change.

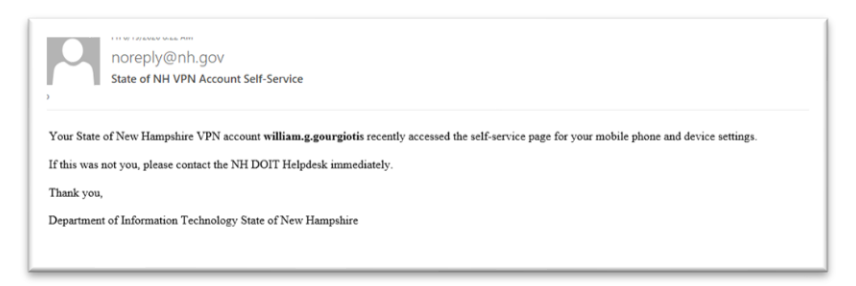

# <u>\*Note: Users will only need to log into the Secureauth site (listed above) to update their phone number(s).</u>

#### Step 2. Delete Expired or expiring Certificate.

- 1. Open Internet Explorer.
- 2. Select the Gear icon in the upper right hand corner.

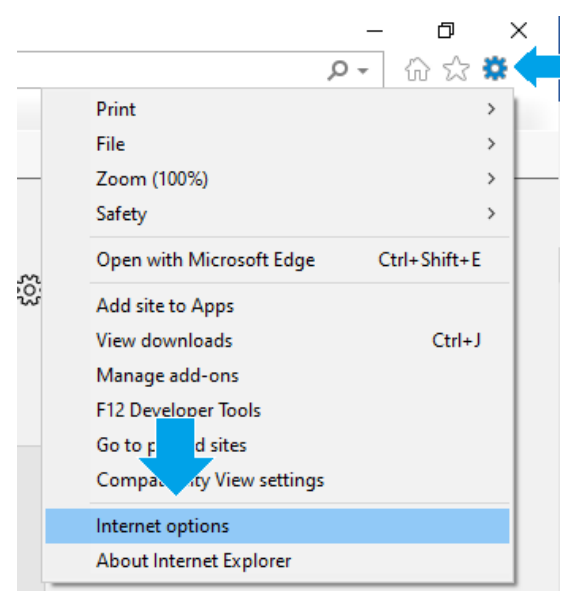

- 3. Click Internet Options.
- 4. On the Top tab, click on **Content.**
- 5. Click on Certificates.

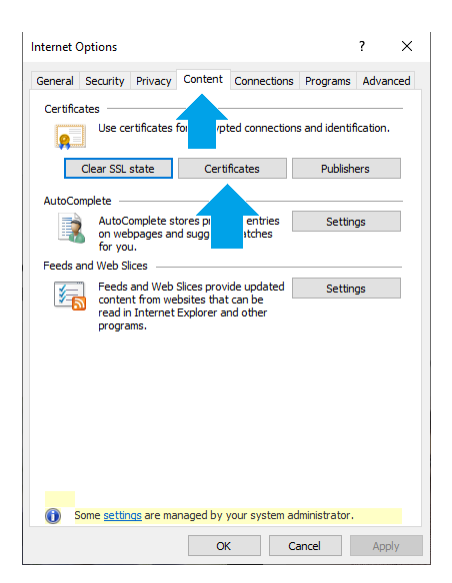

6. Click on the **certificate**, then Click **Remove**.

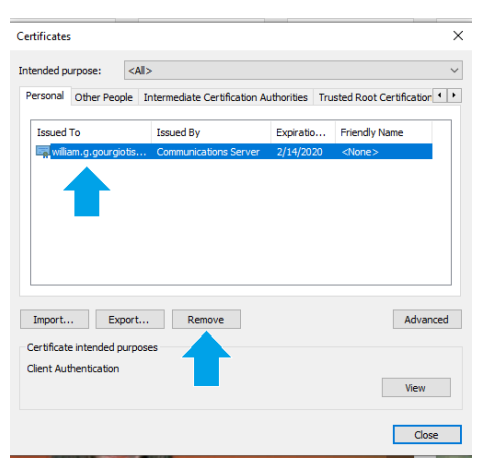

7. You will get the below pop up, select **Yes** to Delete the certificate.

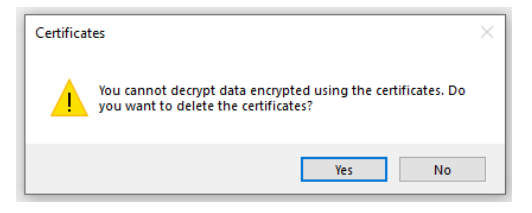

- 8. Click **Close**, in the certificates box.
- 9. Click **OK**, in the internet options box.
- 10. Close Internet Explorer.

#### Step 3. Connect to VPN

<u>Clientless connections see Addendum A</u> Connecting to AnyConnect VPN

\*\*Verify that you have access to use Cisco any connect with your VPNEXT account By logging into <a href="https://vpn.nh.gov/vendorotp">https://vpn.nh.gov/vendorotp</a> .

There should be an Any Connect Tab.

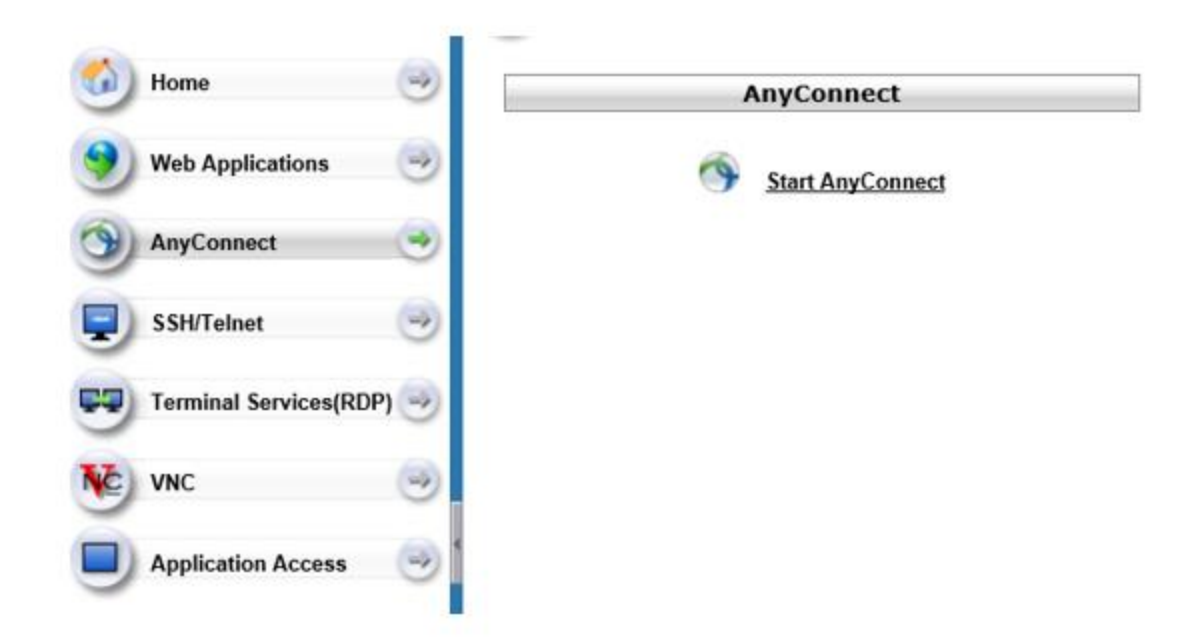

For instructions on how to install any connect from <u>https://vpn.nh.gov/vendorotp</u> visit:

https://www.app-support.nh.gov/vpn-guide/documents/using-anyconnect.pdf

- 1. If you are connected to SSL VPN, please disconnect.
- 2. Select the arrow from the bottom right corner of your screen to access your System Tray.

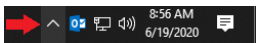

3. Select the AnyConnect icon from within the system tray.

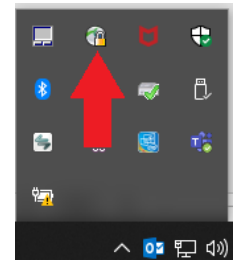

4. Most AnyConnect installs will have the window pre-populated with multiple options. In the drop down, select "NH VendorOTP Portal" and select connect. If that is not available paste <a href="https://vpn.nh.gov/vendorotp">https://vpn.nh.gov/vendorOTP Portal"</a> and select connect. If that is not available paste <a href="https://vpn.nh.gov/vendorotp">https://vpn.nh.gov/vendorOTP Portal"</a> and select connect. If that is not available paste <a href="https://vpn.nh.gov/vendorotp">https://vpn.nh.gov/vendorotp</a> into the dropdown and hit connect. For instructions on how to install any connect from <a href="https://vpn.nh.gov/vendorotp">https://vpn.nh.gov/vendorotp</a> visit: <a href="https://www.app-support.nh.gov/vpn-guide/documents/using-anyconnect.pdf">https://vpn.nh.gov/vendorotp</a> visit: <a href="https://www.app-support.nh.gov/vpn-guide/documents/using-anyconnect.pdf">https://www.app-support.nh.gov/vpn-guide/documents/using-anyconnect.pdf</a>

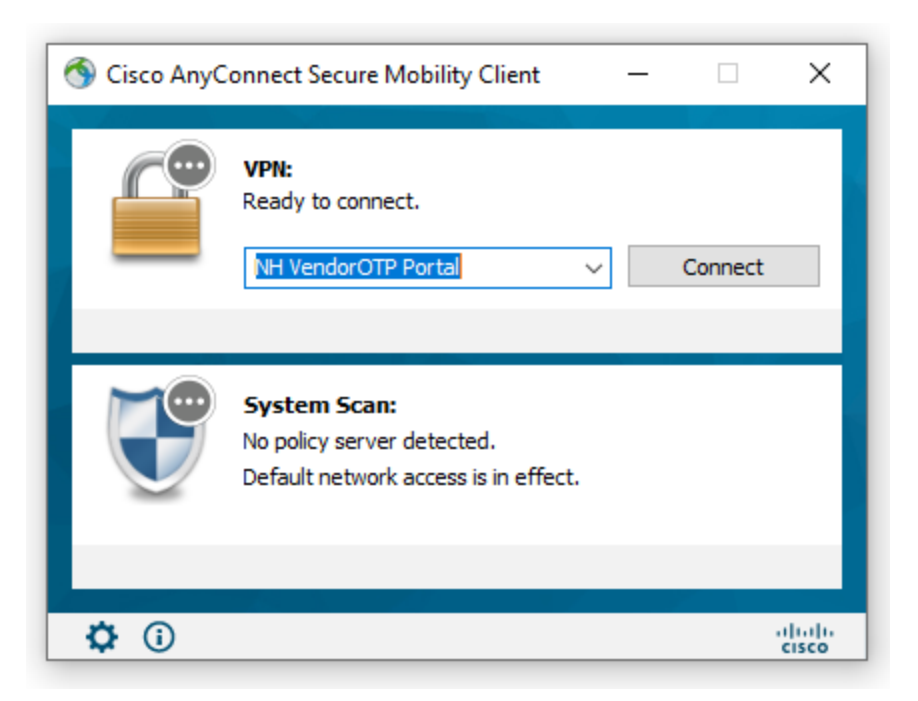

After clicking on **Connect** in the Cisco AnyConnect Secure Mobility Client, some users might receive a pop up asking for a certificate selection. If you see this pop up, Click **CANCEL**.

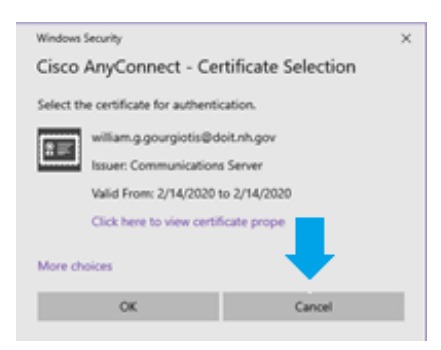

5. After entering your username and password.

A. Select how you would like to receive your one-time passcode via text/phone call, or enter the time-based passcode from the authenticate app.

| 🔦 Cisco | o AnyConnect   htt                         | ps://vpn.nh.gov                         | //graniteotp      | × |
|---------|--------------------------------------------|-----------------------------------------|-------------------|---|
|         | Answer:                                    |                                         |                   |   |
|         | OTP delivered to: '<br>value or use '0' to | ******0842 Please<br>try a different op | enter the<br>tion |   |
|         |                                            | Continue                                | Cancel            | 1 |

B. Select where you want the passcode to be delivered to.

| Cisc                                 | :o AnyConnect                                                                                                    |                                                                                                    | ^ |
|--------------------------------------|----------------------------------------------------------------------------------------------------|----------------------------------------------------------------------------------------------------|---|
| This<br>auti<br>priv<br>gair<br>civi | s is a State of NH secu<br>norized use. Users hav<br>acy. State and federal<br>n unauthorized access.<br>I and/or administrative a<br>IT | re access system and is provided only for<br>re no implicit or explicit expectation of<br>statutes make it a crime to attempt and/or<br>Unauthorized use may be subject to criminal,<br>action. |   |
|                                      |                                                                                                    |                                                                                                    |   |

- C. Once you have received the one-time passcode VIA text, phone call, or accept the connection in the authenticate app. Enter the one-time passcode into the Answer field.
- D. Accept the terms and conditions of VPN access, and you will be connected to VPN.

| 🕙 Cisco | AnyConn                                                                   | ect   NH                                      | I Granite OTP \                           | /PN                 | $\times$ |
|---------|---------------------------------------------------------------------------|-----------------------------------------------|-------------------------------------------|---------------------|----------|
|         | Answer:<br>Enter a or<br>-OR- Type<br>1 for SMS<br>2 for PHO<br>3 for SEN | ne-time p<br>e:<br>/TEXT ME<br>NE.<br>D LOGIN | asscode (TOTP)<br>ESSAGE.<br>REQUEST TO M | MOTP)<br>OBILE APP. |          |
|         |                                                                           |                                               | Continue                                  | Cancel              |          |

| Sisco AnyConnect   NH Granite OTP VPN                                        | × |
|------------------------------------------------------------------------------|---|
| Answer:<br>Please choose a phone number:<br>1 for ***5709.<br>2 for ***7609. |   |
| Continue Cancel                                                              |   |

### Optional: Registering for the smart phone application.

- 1. Open a browser on your laptop or workstation and access <u>https://sson.nh.gov/enrollmobile</u> you will see the QR Code Enrollment form.
- 2. Enter your Windows login username and submit (FirstName.MI.LastName).

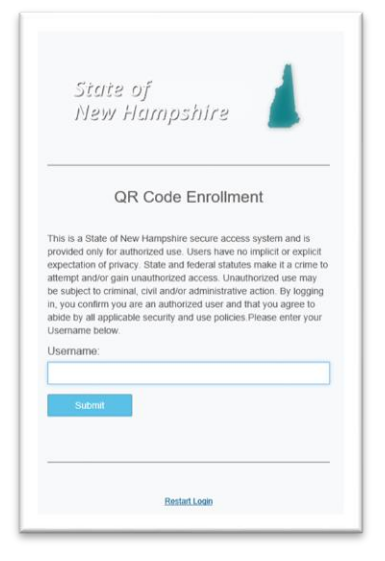

3. Choose a delivery method for the passcode.

| Please choose the delivery method for your Passcode. |                     |
|------------------------------------------------------|---------------------|
| O Phone/Mobile xxx-xxx-9643                          | Voice      SMS/Text |
| Phone/Mobile xxx-xxx-9105                            | ○ Voice             |
| Submit                                               |                     |

4. Enter the passcode and Submit.

| Passcode:                          |                 |                |       |  |
|------------------------------------|-----------------|----------------|-------|--|
|                                    | 1               | 2              | 3     |  |
|                                    | 4               | 5              | 6     |  |
|                                    | 7               | 8              | 9     |  |
|                                    |                 | 0              | С     |  |
| Submit<br>Please click here to use | an alternate re | egistration me | thod. |  |

5. Enter domain password and Submit.

| Please enter the password asso<br>Username: | iated with your User | ID. |
|---------------------------------------------|----------------------|-----|
| candice.m.weingartne                        |                      |     |
| Password:                                   |                      |     |
| Cubrait                                     |                      |     |
| Submit                                      |                      |     |

6. Follow on-screen instructions.

7.

| 1. Install                                                                                                    | 2. Scan                                                                                           | 3. Confirm                                                                         |
|----------------------------------------------------------------------------------------------------|---------------------------------------------------------------------------------------------------|------------------------------------------------------------------------------------|
| To use two-factor<br>uthentication, you will need to<br>download the SecureAuth<br>nobile app to your smart phone | Open your two-factor<br>authentication app and scan the<br>code with the camera on your<br>phone. | Enter the verification code<br>generated by your two-factor<br>authentication app. |
| Commission of the App Store                                                                                       |                                                                                                   | Enable                                                                             |

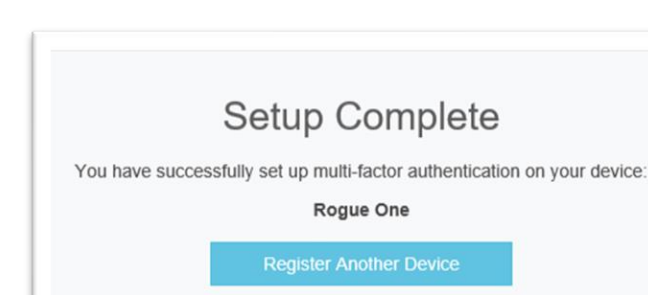

# Connecting to VPN (Clientless connection).

1. Navigate to: https://vpn.nh.gov/vendorotp

- 1. Enter your username and password.
- 2. You will see a window similar to the one below.
  - a. If you have registered a smart phone, you will have the option to "Enter a time-based Passcode".
  - b. You will also see the phone and text messages available for your domain account. If you. Choose this method; enter the number corresponding to the delivery you would like. In the window below, you would enter 1 for phone delivery, etc.

| Enter a time-based passcode<br>_OR-Type:<br>1 for PHONE.<br>2 for SMS/TEXT MESSAGE.<br>Cisco AnyConnect<br>"WARNING"<br>This is a State of NH secure access system and is provided only for<br>authorized use. Users have no implicit or explicit expectation of<br>privacy. State and federal statutes make it a crime to attempt and/or<br>gain unsubfinicat access. Unsubthorized use may be subject to criminal,<br>ovil and/or administrative action. |                                                                                                    |                                                                                                    |                                                                 |
|----------------------------------------------------------------------------------------------------|----------------------------------------------------------------------------------------------------|----------------------------------------------------------------------------------------------------|-----------------------------------------------------------------|
| Cisco AnyConnect "WARNING" This is a State of NH secure access system and is provided only for authorized use. Users have no implicit or explicit expectation of privacy. State and federal statutes make it a crime to attempt and/or gain unauthorized access. Unauthorized use may be subject to criminal, ovil and/or administrative action.                                                                                                    | Enter a time<br>-OI<br>1 fo<br>2 for SMS/I                                                                                                    | -based pass<br>R- Type:<br>r PHONE.<br>FEXT MESS/                                                          | scode                                                           |
| "WARNING" This is a State of NH secure access system and is provided only for<br>authorized use. Users have no implicit or explicit expectation of<br>privacy. State and federal statutes make it a crime to attempt and/or<br>gain unauthorized access. Unauthorized use may be subject to criminal,<br>civil and/or administrative action.                                                                                                    | lisco AnyConnect                                                                                                    |                                                                                                    |                                                                 |
| DOIT                                                                                                    | "WARNING**<br>This is a State of NH secure acce<br>suthorized use. Users have no im<br>privacy. State and federal statute<br>gain unauthorized access. Unauti<br>civil and/or administrative action.<br>DOIT | ess system and is provi<br>uplicit or explicit expect<br>s make it a crime to att<br>horized use may be su | ided only for<br>tation of<br>empt and/or<br>bject to criminal, |

A. Once you have received the one-time passcode VIA text, phone call, or accept the connection in the authenticate app. Enter the one-time passcode into the Answer field.

B. Accept the terms and conditions of VPN access, and you will be connected to VPN.

And you will now have access to your account

| nome                   |     | AnyConnect       |
|------------------------|-----|------------------|
| Web Applications       | 0   | Start AnyConnect |
| AnyConnect             | •   |                  |
| SSH/Telnet             | 0   |                  |
| Terminal Services(RDP) | 0   |                  |
| VNC                    | 0   |                  |
| Application Access     | (a) |                  |